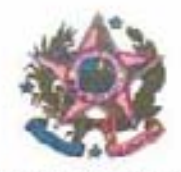

ESTADO DO ESPÍRITO SANTO PODER JUDICIÁRIO CORREGEDORIA GERAL DA JUSTIÇA

OFÍCIO CIRCULAR GAB. Nº 302/2013

Vitória, 29 de novembro de 2013.

ASSUNTO: ADOÇÃO PRONTA

Excelentissimo(a) Senhor(a) Juiz(a) de Direito,

CONSIDERANDO que é dever desta Corregedoria Geral da Justiça trabalhar continuamente visando à promoção da convivência familiar e comunitária das crianças e adolescentes impossibilitadas de viver com suas famílias de origem, dentro dos parâmetros legais;

CONSIDERANDO que dentre as medidas empreendidas nesse sentido está a implantação de uma nova e avançada versão do Sistema de Informação e Gerência da Adoção e Acolhimento (SIGA/ES), indispensável para subsidiar os trabalhos da Corregedoria Geral da Justiça não só no âmbito da adoção e acolhimento em nosso Estado, mas também no cumprimento das determinações do Corregedoria Nacional de Justiça em relação à alimentação do Cadastro Nacional de Adoção (CNA) e Cadastro Nacional de Crianças Acolhidas (CNCA);

CONSIDERANDO as novas regras da adoção (Lei Nº 12.010/09) inseridas no Estatuto da Criança e do Adolescente em seu Art. 50, § 13, incisos I, II e III<sup>1</sup>, que estabelece as três hipóteses em que a adoção poderá ser concedida a pretendente que não esteja previamente habilitado e cadastrado;

<sup>&</sup>lt;sup>1</sup>Art. 50. A autoridade judiciária manterá, em cada comarca ou foro regional, um registro de crianças e adolescentes em condições de serem adotados e outro de pessoas interessadas na adoção.

<sup>§ 13.</sup> Somente poderá ser deferida adoção em favor de candidato domiciliado no Brasil não cadastrado previamente nos termos desta Lei quando;

se tratar de pedido de adoção unilateral;

Il - for formulada por parente com o qual a criança ou adolescente mantenha vinculos de afinidade e afetividade;

III - oriundo o pedido de quem detém a tutela ou guarda legal de criança maior de 3 (três) anos ou adolescente, desde que o lapso de tempo de convivência comprove a fixação de laços de afinidade e afetividade, e não seja constatada a ocorrência de má-fé ou qualquer das situações previstas nos arts. 237 ou 238 desta Lei.

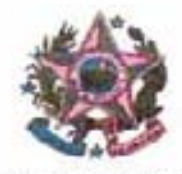

### ESTADO DO ESPÍRITO SANTO PODER JUDICIÁRIO CORREGEDORIA GERAL DA JUSTIÇA

considerando as determinações da Corregedoria Geral da Justiça contidas no Art. 5º do Provimento nº 42/2013<sup>2</sup>;

CONSIDERANDO o contido na Recomendação nº 08/2012<sup>3</sup> da Corregedoria Nacional de Justiça, que dispõe sobre a colocação de criança e adolescente em família substituta por meio de guarda;

CONSIDERANDO que as Varas da Infância e Juventude são as responsáveis pela alimentação correta e atualizada do SIGA/ES;

CONSIDERANDO ainda que, através das auditorias rotineiras no SIGA/ES, foi identificado em muitas unidades judiciárias um número elevado de registros das chamadas "adoções prontas"<sup>4</sup> realizadas sem a devida comunicação à Corregedoria Geral da Justiça;

#### DETERMINO QUE:

 ao receberem na unidade judiciária um pedido de ADOÇÃO em que o pretendente já esteja no convivio com a criança sem ter sido devidamente habilitado e cadastrado, que observem se a adoção pretendida se enquadra em uma das hipóteses previstas no Art.
 § 13, incisos I, II, e III da Lei Nº 8.069/90;

#### <sup>2</sup> II – DA HABILITAÇÃO PARA ADOÇÃO

Art. 5º - A habilitação dos postulantes à adoção no Estado do Espírito Santo deverá ocorrer prévia e exclusivamente nos juizos com jurisdição em materia de Infáncia e Juventude da Comarca onde o mesmo residir e, com sua inclusão no SIGA/ES, será automaticamente inscrito no cadastro estadual e também, por opção do pretendente, no nacional.

<sup>§ 1</sup>º - Somente nos casos previstos no art. 50 § 13, do ECRIAD, e no melhor interesse da criança e do adolescente, um pretendente poderá pleitear uma adoção sem prévia habilitação e com preterição ao cadastro de pretendentes, devendo nesse caso o Magistrado determinar que seja feito estudo psicossocial pela equipe interprofissional a serviço da Infância e Juventude e juntada da documentação pertinente, a fim de habilitar o pretendente, ainda que concomitantemente ao processo de adoção.

<sup>§ 2</sup>º- Nos casos de adoção referidos no parágrafo anterior, o Magistrado deverá remeter á Corregedoria Geral de Justiça cópia da sentença de adoção na qual deverá estar justificada a sua decisão.

<sup>&</sup>lt;sup>3</sup> Art. 1º. Recomendar aos juízes com jurisdição na infância e juventude que ao conceder a guarda provisória, em se tratando de criança com idade menor ou igual a 3 anos, seja ela concedida somente a pessoas ou casais previamente habilitados nos cadastros a que se refere o art. 50 tio ECA, em consulta a ser feita pela ordem cronológica da data de habilitação na seguinte ordem: primeiro os da comarca; esgotados eles, os do Estado e, em não havendo, os do Cadastro Nacional de Adoção.

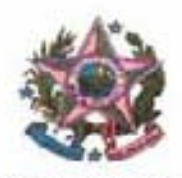

### ESTADO DO ESPÍRITO SANTO PODER JUDICIÁRIO CORREGEDORIA GERAL DA JUSTIÇA

2) atentem para que as sentenças referentes às "adoções prontas" sejam devidamente encaminhadas à Corregedoria Geral da Justiça, conforme dispõe o Art. 5º do Provimento nº 42/2013;

3) no pedido de guarda de criança feito por pessoa que não possui grau de parentesco com a mesma, seja observada a Recomendação nº 08/2012 do CNJ;

4) ao fazerem o registro das "adoções prontas" no campo próprio do SIGA/ES<sup>5</sup> indicado para essa informação, zelem para que as informações sejam cadastradas de forma correta e atualizada como todas as demais;

5) que ao disponibilizarem uma criança em condições de adoção imediata, a busca do pretendente seja feita através do SIGA/ES com a devida observância da ordem cronológica do cadastro na Comarca, no Estado e, não havendo, no CNA.

Atenciosamente,

Desembargador CARLOS HENRIQUE RIOS DO AMARAL Corregedor-Geral da Justica

<sup>&</sup>lt;sup>5</sup> ANEXO 2: GUIA: Como registrar corretamente as adoções prontas no Sistema de Informação e Gerência da Adoção e Acolhimento (SIGA/ES).

### ANEXO 1 - Relatório das auditorias rotineiras no SIGA/ES

Foi identificado em muitas unidades judiciárias um número elevado de registros das chamadas "adoções prontas" sendo realizadas sem a devida comunicação à Corregedoria Geral da Justiça.

Lembrando que, nos dados extraídos através do SIGA/ES, há possíveis 22 crianças com registros duplicados, havendo necessidade de retificação/ratificação junto às unidades judiciárias, já que somente os usuários das unidades judiciárias é que poderão comprovar a duplicação de registros após a análise dos atos de onde originaram as informações.

Os dados estatísticos apresentados foram obtidos através das seguintes informações:

a) Sistema SIGA/ES (alimentado pelos usuários das unidades judiciárias) e

b) Ofícios em cumprimento ao Provimento CGJES nº 06/2008 (06/06/2008) e o atualmente em vigor que é o Provimento CGJES nº 42/2013 (14/06/2013).

Assim os dados tabulados são as informações obtidas desde o ano de 2008.

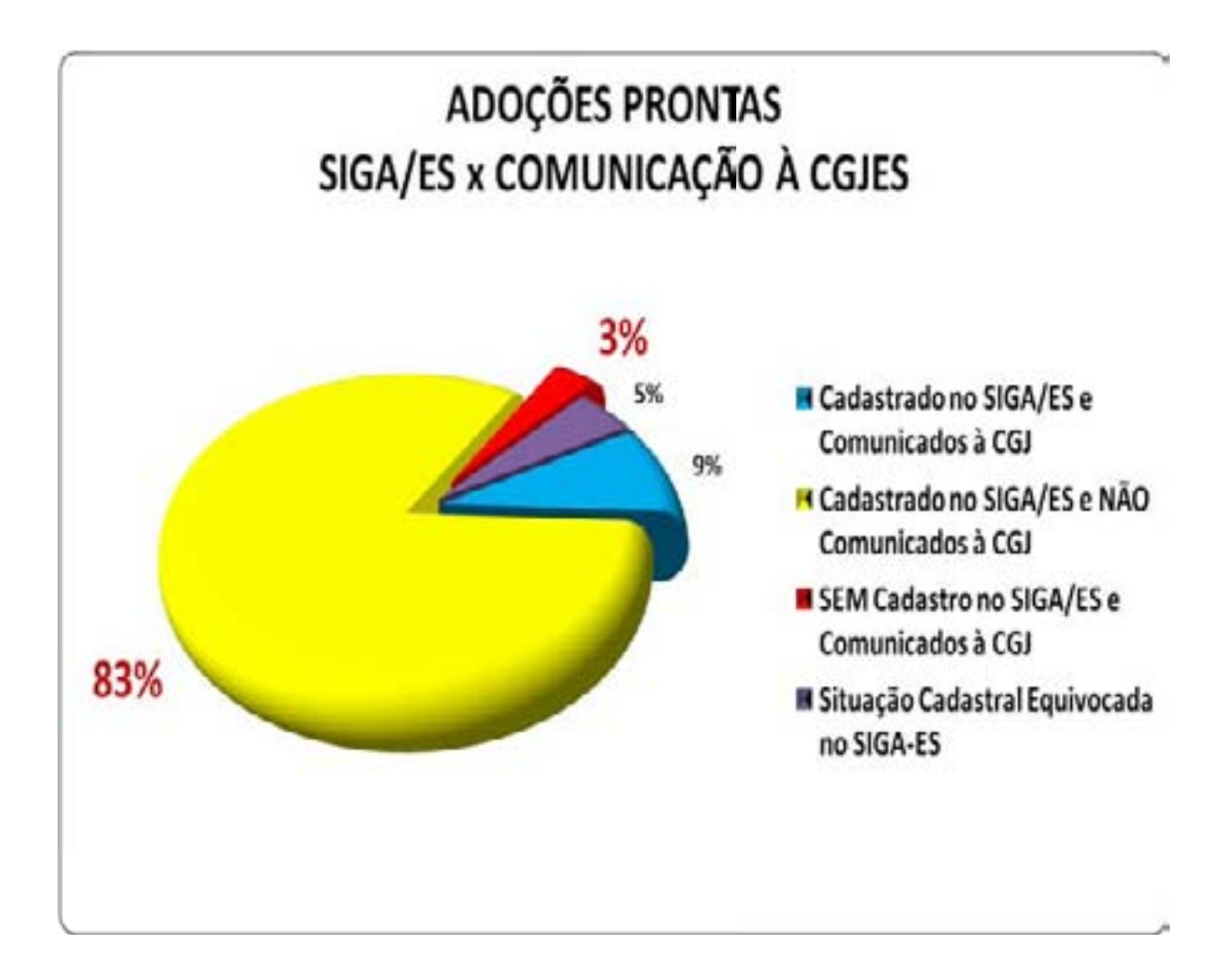

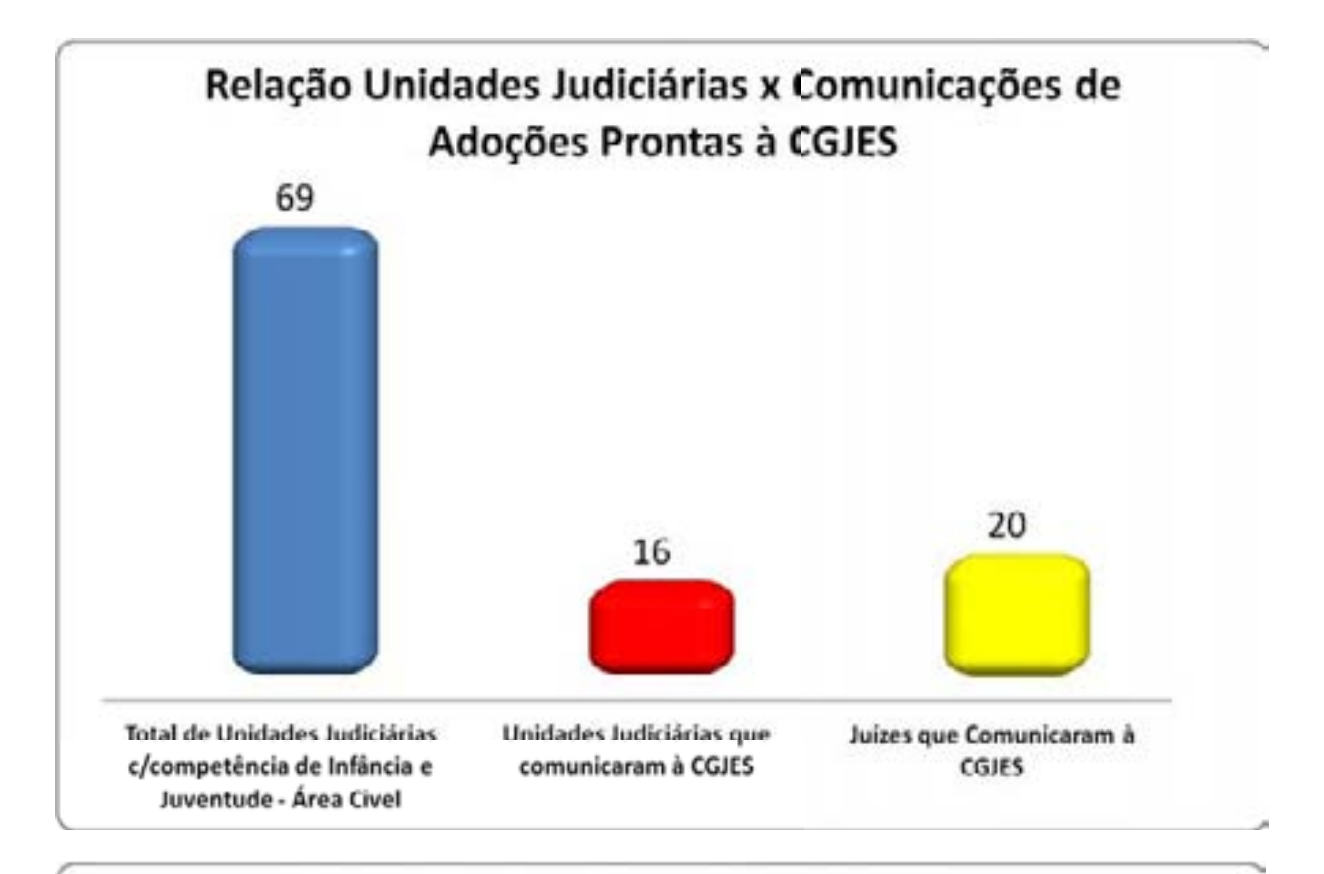

## Adoções Prontas Comunicadas à CGJES por Magistrado

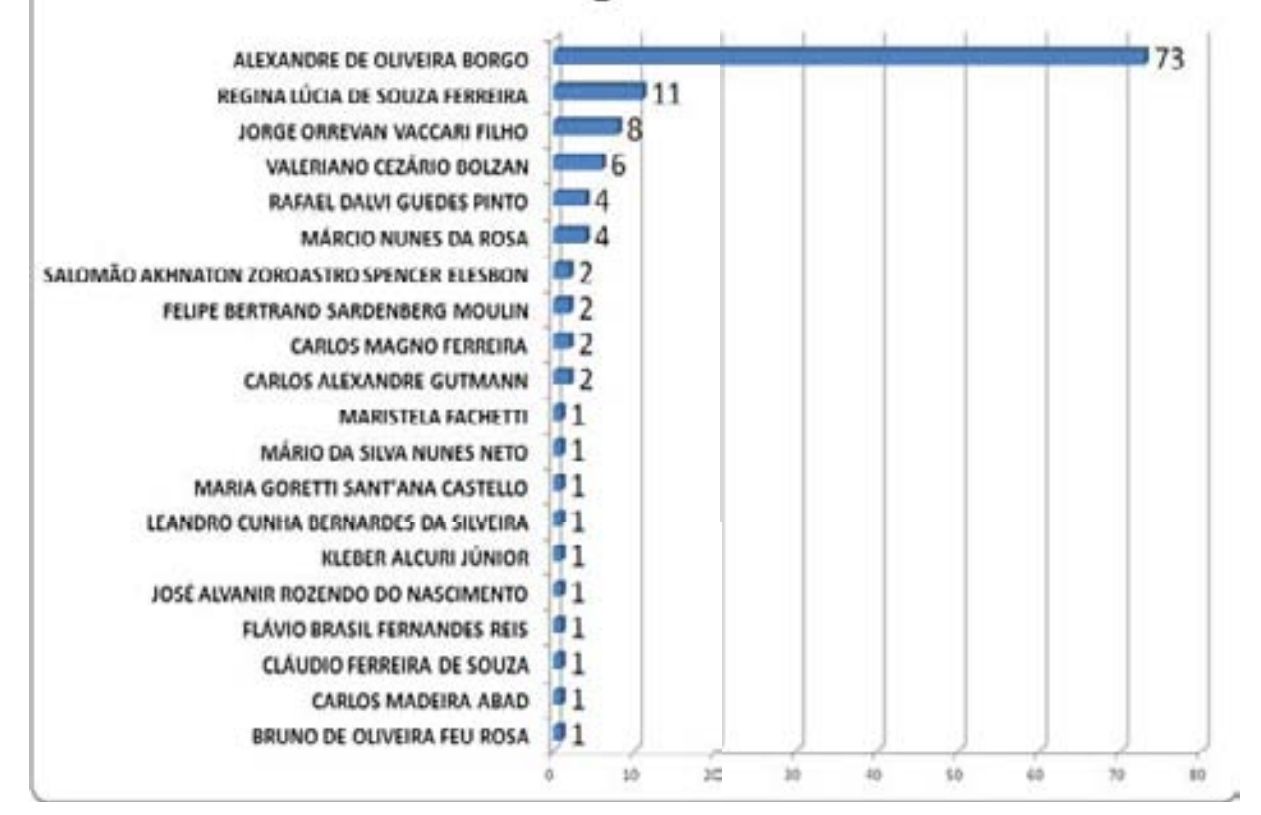

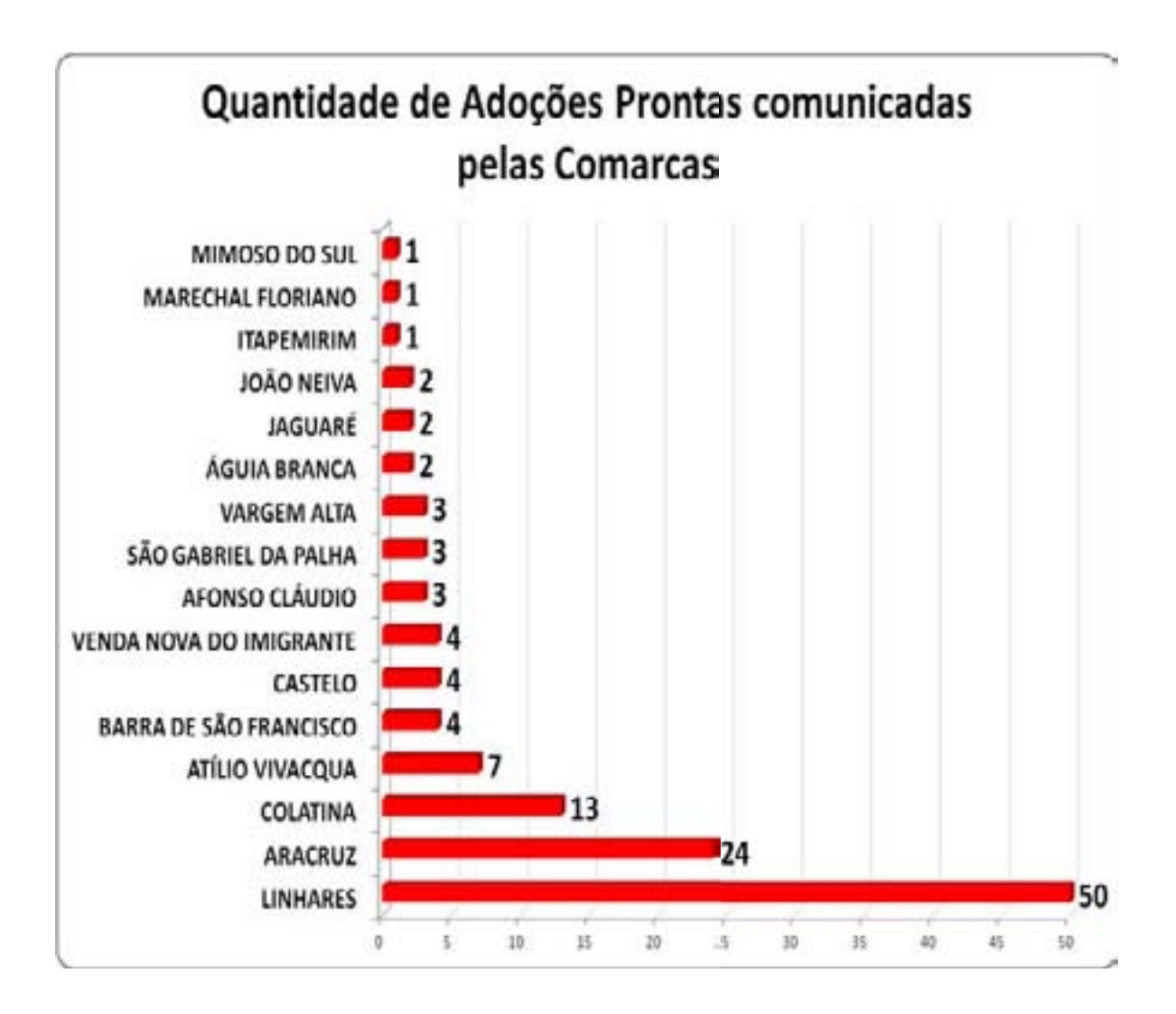

# ANEXO 2: Guia "Como registrar corretamente as adoções prontas no Sistema de Informação e Gerência da Adoção e Acolhimento (SIGA/ES)"

### Cadastro inicial da adoção pronta no SIGA/ES:

- 1) Localize a criança no SIGA/ES;
- 2) Na página da criança, clique no botão "Alterar";
- 3) Na opção "Andamento", selecione "Colocar em Adoção-pronta";

|                                                                                                    |                                                                                                    |                                                                                                    | REAL TO THE                                                                                            | N                                                            | AND AND |          |
|----------------------------------------------------------------------------------------------------|----------------------------------------------------------------------------------------------------|----------------------------------------------------------------------------------------------------|----------------------------------------------------------------------------------------------------|--------------------------------------------------------------|---------|----------|
| • Registro de Crianças                                                                                                 | Pranças Protectores                                                                                                    | nd a summery A                                                                                                   | alleysautist G.iarday                                                                                  | 4, Indicador de Campo de Conculta                            | Estar   | Reforman |
| Antamente<br>Ocorrências<br>01/04000- Acahimente<br>08/10/013- Acahimente<br>08/10/013- Informação<br>Neve Ocorrência? | Variter Staacjic Atual  Variter Staacjic Atual Variter Staacjic Atual Colocar em Fré Atocio Colocar sob Guarta Reintegrar a Familia Transteix | Clarça Exeruio foi acolrico(x)<br>Registo da Crarça Clarça Exeruio<br>Rigisto da Grarça Clarça Exeruio<br>Note - | Euscar Preiencente<br>to aticoraco - Registraco em Osno/2013<br>foi editado - Registrado em 36/10/2013 |                                                              |         |          |
| Dados da Criança<br>Neme<br>Deta de Nascimente<br>Nivel de Itstrução<br>Estato de Organa<br>Status to Registro         | Criança Exemplo<br>Bridi Solutione<br>Brioristicoli<br>Pré-excelute<br>Engento Santo                                                          | 9                                                                                                    | Ebria<br>Sexo<br>Registrado por<br>Manicipio de Origens                                                | Parta nº4<br>Mastaliro e 9<br>Arroos ca pata<br>Vila Velha e |         |          |
| Dados da Familia<br>Nome da Mée<br>Nome do Pa                                                                          | Mäx da Criança Exemplo<br>Par da Criança Exemplo                                                                                              | *                                                                                                    | Falecide?<br>Falecide?<br>Boraul by Bre?                                                               | nije o                                                       |         |          |

4) Clique no botão "**Editar**". O sistema irá para a página abaixo:

|                                   | 3                | Sistema de In   | formação e Gerência da Ado | ção e Acolhimento |                         |    | _            |                     |             |           |          |
|-----------------------------------|------------------|-----------------|----------------------------|-------------------|-------------------------|----|--------------|---------------------|-------------|-----------|----------|
| Non                               | <b>N</b>         | A A             | a dua                      | a the             |                         |    |              |                     | - ARR       | A R       | 4.7      |
| Alefas Cr                         | anças            | Prelandentes    | inst. de Acolhimento       | Acoltymentos      | Guardas                 | AS | oções        | Useanes             | int:        | mações    | 231      |
| Registro de Adoção-Pront          | а                |                 |                            |                   |                         |    | Adicionar    | Pesquisar           | Estatistica | Relatorio | Reformar |
| I                                 | Indicador de Car | npo Obrigatório |                            |                   |                         | ٩  | Indicador de | e Campo de Consulta |             |           |          |
| Filtro                            |                  | 1120.0          |                            |                   |                         |    |              | 71/2011             |             |           |          |
| Status<br>Registros estre         | Todos            | •               |                            |                   | Tipo                    |    | Todos        | •                   |             |           |          |
| Dados da Adoção-Pronta            |                  |                 |                            |                   |                         |    |              |                     |             |           |          |
| Criança                           |                  | Fibar           | Criança Exemplo 💌 9        |                   |                         |    |              |                     |             |           |          |
| Fins de Adoção?                   | Şim 💌            |                 |                            |                   | Pretendente Habilitado? |    | Não 💌        |                     |             |           |          |
| 1º Pessoa para a Adoção Pronta    |                  | Filtrar         | Selecionar 💌 🔍             |                   |                         |    |              |                     |             |           |          |
| 2º Pessoa para a Adoção-Pronta    |                  | Filtar          | Selecionar 💌               |                   |                         |    |              |                     |             |           |          |
| Observações                       |                  |                 |                            |                   |                         |    |              |                     |             |           |          |
| Dados do Processo                 |                  |                 |                            |                   |                         |    |              |                     |             |           |          |
| Número do Processo de Habilitação |                  | 1               |                            |                   | Data de Habilitação     |    |              | 1                   |             |           |          |
| Data de Início da Adoção Pronta   |                  |                 |                            |                   | Motivo                  | 1  | Selecionar   |                     |             |           |          |
| Data de Sentença da Adoção Pronta |                  |                 |                            |                   |                         |    |              | -0707               |             |           |          |

5) O nome da criança já estará preenchido. Nas perguntas "Fins de adoção?" e "Pretendente habilitado?" deixar da maneira que está. Os dados do(s) adotante(s) serão cadastrados nos itens "1° Pessoa para a Adoção-Pronta" e "2° Pessoa para a Adoção-Pronta". Para abrir os campos para preenchimento dos dados dos adotantes, clique no botão "selecionar" em frente à "1° Pessoa para a Adoção-Pronta" e selecione a opção "nova", conforme abaixo:

|                                                                                           | P AL              | Sistema de Inf | ermação e Gerência da Adoç | ão e Acolhimento | and the                 |                                 | and the              |             | - 4CH     | J.J.     |
|-------------------------------------------------------------------------------------------|-------------------|----------------|----------------------------|------------------|-------------------------|---------------------------------|----------------------|-------------|-----------|----------|
| Aertas Criar                                                                              | 500               | Pretendentes   | Inst. de Acolhimento       | Acohimentos      | Guardas                 | Adoçles                         | Usuáños              | in and into | mações -  | Sair     |
| Registro de Adoção-Pronta                                                                 |                   |                |                            |                  |                         | Adicionar                       | Pesquisar            | Estatistica | Relatorio | Reformar |
| 1                                                                                         | Indicador de Camp | o Obrigatório  |                            |                  |                         | <ul> <li>Indicador d</li> </ul> | le Campo de Consulta |             |           |          |
| Filtro<br>Status                                                                          | Todas             | • ٩            |                            |                  | Tipo                    | Todos                           | ٩                    |             |           |          |
| Registros entre                                                                           |                   | •              |                            |                  |                         |                                 |                      |             |           |          |
| Dados da Adoção-Pronta                                                                    |                   |                |                            |                  |                         |                                 |                      |             |           |          |
| Criança                                                                                   |                   | Filtar         | Criança Exemplo 👻 🤍        |                  |                         |                                 |                      |             |           |          |
| ins de Adoção?                                                                            | Sim 🕋             |                |                            |                  | Pretendente Habilitado? | NSo -                           |                      |             |           |          |
| lº Pessoa para a Adoção Pronta                                                            |                   | Filtar         | Selecionar 💌 🔍             |                  |                         |                                 |                      |             |           |          |
| /" Pessoa para a Adoção-Pronta                                                            | _                 | Filtar         | Sciedona<br>Nova           |                  |                         |                                 |                      |             |           |          |
| Observações                                                                               |                   |                | $\bigcirc$                 |                  |                         |                                 |                      | 4           |           |          |
| Dados do Processo<br>Número do Processo de Habilitação<br>Data da Itácia da Adocão Prosta |                   |                |                            |                  | Data de Habilitação     | Galarionar                      |                      |             |           |          |
| Data de Sentença da Adoção-Pronta                                                         |                   |                |                            |                  | HART .                  | - Still Still Still             |                      |             |           |          |

6) O sistema abrirá os espaços para cadastramento dos dados dos adotantes:

| Dados da Adoção-Pronta           |                                         | 100                 |                         |              |
|----------------------------------|-----------------------------------------|---------------------|-------------------------|--------------|
| riança                           | Fittar                                  | Criança Exemplo 💼 🔍 |                         |              |
| ins de Adoção?                   | 3m +                                    |                     | Pretendente Habilitado? | Niko 📼       |
| "Pessoa para a Adoção Pronta     | Ribar                                   | Nova 💌 9.           |                         |              |
| Dados da 1º Pessoa para          | a Adoção Pronta                         |                     |                         |              |
| lome                             |                                         | 4                   | CPF                     | 9            |
| Seno                             | Gelecionar +                            |                     | Data de Nascimento      |              |
| 6                                | 24 C                                    |                     | Orpão Emireur           |              |
| iome do Pal                      | ( ) ( ) ( ) ( ) ( ) ( ) ( ) ( ) ( ) ( ) |                     | Nome da tibe            |              |
| stado Chill                      | Selecionar .                            |                     | Escolaridade            | Caledonar    |
| Profesion                        | Selecionar                              |                     | Feina Salarial          | Belecionar 💌 |
| Pais de Orgem                    | Brasil                                  |                     | Estado de Origom        | Beledonar -  |
| Municipio de Origem              | Selecionar 💌                            |                     |                         |              |
| Endereços                        |                                         |                     |                         |              |
| 1" Endereço                      |                                         |                     |                         |              |
| Enderaço Principal               | Não 💌                                   |                     | Tipp                    | 3eletionar . |
| Logradouro                       |                                         |                     | Complemento             |              |
| Número                           |                                         |                     | CEP                     |              |
| Beirro                           | 1                                       |                     | Pairs                   | Brand .      |
| Estado                           | Celecionar +                            |                     | Município               | Celectonar - |
| Manter este Faderoço             | Sm 💌                                    |                     |                         |              |
| Novo Endereço?                   |                                         | N30 .               |                         |              |
| Meios de Contato                 |                                         |                     |                         |              |
| 1º Meio de Contato               |                                         |                     |                         |              |
| Tipó                             | Seleconar                               |                     | Número                  |              |
| Observações                      |                                         |                     |                         |              |
| Monter este Contato              | Sm •                                    |                     |                         |              |
| Novo Contato?                    |                                         | 1430 -              |                         |              |
| Persona conta a Ador dos Durante |                                         | Sectors [4]         |                         |              |

- 7) Preencha todos os dados e, caso se trate de casal, repita o procedimento para a "2° Pessoa para a adoção-pronta".
- 8) Na última parte do formulário se encontra os "Dados do Processo". Preencha a "data de início da adoção-pronta" e o motivo, que só poderá ser uma das três hipóteses do artigo 50, § 13, do Estatuto da Criança e do Adolescente. Os demais dados: "Número do processo de habilitação", "Data de habilitação" e "Data da sentença da adoção-pronta", não serão preenchidos neste momento, uma vez que ainda não se têm esses dados. Deverão ser preenchidos quando da conclusão da adoção pronta.
- 9) Após preencher todos os dados, clique no botão "Adicionar":

| No.                                                                                                    | R                    | Se de                         |                                                     | STELL.       |                               | 111 |            | -                              | - ANN       | -         |         |
|----------------------------------------------------------------------------------------------------|----------------------|-------------------------------|-----------------------------------------------------|--------------|-------------------------------|-----|------------|--------------------------------|-------------|-----------|---------|
| Alertas Chu                                                                                                    | nças Pre             | tenderites                    | Inst. de Acolhimeida                                | Acothimentos | Guardas                       | A   | aoções     | Usuários                       | inte        | nmações   | Sar     |
| ► Registro de Adoção-Pronta                                                                                                    | Indicador de Campo O | brigatório                    |                                                     |              |                               | 5   | Adicionar  | Pesquisar<br>Campo de Consulta | Estatistica | Relatorio | Retomar |
| Filtro<br>Status<br>Registros entre                                                                                                    | Todos                | •                             |                                                     |              | Тіро                          |     | Todos      | • ٩                            |             |           |         |
| Dados da Adoção-Pronta<br>Criança<br>Fins de Adoção?<br>1º Pessoa para a Adoção-Pronta<br>2º Pessoa para a Adoção-Pronta                      | Sim 💽                | Filtrar<br>Filtrar<br>Filtrar | Criança Exemplo 🔹<br>Selecionar 💌 🔍<br>Selecionar 💌 | ٩            | Pretendente Habilitado?       | I   | Nilo       |                                |             |           |         |
| Observações<br>Dados do Processo<br>Número do Processo de Habilitação<br>Data de Inicio da Adoção-Pronta<br>Data de Sentença da Adoção-Pronta |                      |                               |                                                     |              | Data de Habilitação<br>Motivo | I   | Selecionar |                                | 41<br>110   |           |         |

10) Ao voltar à página da criança, a mesma se encontrará na situação "Em processo de adoção (Adoção-Pronta)":

|                                                                                                    | 1112                                                       | WWW.                                            | California (Provi                                                                                                    | and the second                                                                               |                                                          | an in other                | a state of                                         | ATT A       | Section Providence |
|----------------------------------------------------------------------------------------------------|------------------------------------------------------------|-------------------------------------------------|----------------------------------------------------------------------------------------------------|----------------------------------------------------------------------------------------------|----------------------------------------------------------|----------------------------|----------------------------------------------------|-------------|--------------------|
| Alertas                                                                                                    | Crianças                                                   | Pretendentes                                    | Inst. de Acolhimento                                                                                                    | Acolhimentos                                                                                 | Quardas                                                  | Adoções                    | Usuários                                           | Informações | 538                |
| • Registro de Crianças                                                                                                    |                                                            |                                                 |                                                                                                    |                                                                                              |                                                          |                            |                                                    | Aterar      | Relomar            |
|                                                                                                    | Indicador                                                  | se Campo Obrigatório                            |                                                                                                    |                                                                                              |                                                          | q Indic                    | ador de Campo de Consulta                          |             |                    |
| Status do Registro - Re                                                                                                    | gistro de Cri                                              | ança Sem Pendêno                                | ies - Em Processo de .                                                                                                   | Adoção(Adoção-Pri                                                                            | onta)                                                    |                            |                                                    |             |                    |
| Andamento                                                                                                    | Manter Si                                                  | tuação Atual 🔹                                  | _                                                                                                    |                                                                                              |                                                          |                            |                                                    |             |                    |
| Ocorrências<br>01/04/2008 - Acolhimento<br>01/10/2013 - Processo de Adoção-Pr<br>08/10/2013 - Ocorrência<br>08/10/2013 - Informação<br>Nova Ocorrência? | ronta                                                      |                                                 | Criança Exemplo foi acolh<br>Criança Exemplo está sot<br>Registro da Criança Crian<br>Registro da Criança Crian<br>Não 📼 | do(a)<br>Processo de Adoção-Pron<br>ça Exemplo foi adicionado<br>ça Exemplo foi editado - Re | ta<br>Registrado em 08/10/2013<br>gistrado em 06/10/2013 |                            |                                                    |             |                    |
| Dados da Criança<br>Nome<br>Data de Nascimento<br>Nível de Instrução<br>Estado de Origem<br>Status do Registro                                          | Criança E<br>01/01/200<br>Pré-esco<br>Espirito S<br>Ativar | xempio<br>18<br>Iar +<br>Santo -                | ٩                                                                                                    |                                                                                              | Etnia<br>Sexo<br>Registrado por<br>Município de Origem   | Part<br>Mas<br>Amp<br>Vita | a • • •<br>culino • • •<br>os os pals •<br>velha • |             |                    |
| Dados da Familia<br>Nome da Mãe<br>Nome do Pai<br>Nome da Aró Materna                                                                                   | Mãe da C<br>Pai da Cr<br>Avô da Cr                         | riança Exemplo<br>ança Exemplo<br>iança Exemplo | 4                                                                                                    |                                                                                              | Falecida?<br>Falecido?<br>Possui Irmãos?                 | Não<br>Não                 | *<br>*                                             |             |                    |

Dados de Saúde

## Concluindo a adoção pronta

11) Quando a adoção for concluída e o processo for sentenciado, deve-se retornar à página da criança no SIGA/ES e selecionar no campo "Andamento" a opção "Concluir Adoção-Pronta":

|                                                         | A                     | - vina                     |                           | A HA                                                      |                               | 1           | P. S.A.              | anna a      |          |
|---------------------------------------------------------|-----------------------|----------------------------|---------------------------|-----------------------------------------------------------|-------------------------------|-------------|----------------------|-------------|----------|
| Alortas.                                                | Crianças              | Protondentes               | Inst. de Acothimento      | Acolhimentos                                              | Cuardas                       | Adoções     | Usuáries             | Informações | Sar      |
| Registro de Criança                                     | 25                    |                            |                           |                                                           |                               |             |                      | Ediar       | Retornar |
|                                                         | Indicador o           | de Campo Obrigatório       |                           |                                                           |                               | < Indicador | de Campo de Consulta |             |          |
| Status do Registro                                      | - Registro de Cri     | ança Sem Pendénci          | as - Em Processo de l     | Adoção(Adoção-Pro                                         | nta)                          |             |                      |             |          |
| Andamento                                               | Manter Si             | tuação Atual 💽             |                           | 1.1.1.1.1.                                                |                               |             |                      |             |          |
| Ocorrências                                             | Manter Si<br>Decister | tuação Atual<br>In Adortin |                           |                                                           |                               |             |                      |             |          |
| 01042008 - Acothimento                                  | Cooker                | dação-Plurta               | Criança Exemplo foi acolh | ido(a)<br>Decento de Lidende Decet                        |                               |             |                      |             |          |
| 00/10/2013 - Processo de Ado<br>06/10/2013 - Ocorrência | Maloridad             | ie .                       | Registro da Criança Crian | Processo de Adoçao-Pront<br>ça Exemplo foi adicionado - I | a<br>Registrado em 00/10/2013 |             |                      |             |          |
| 06/10/2013 - Informação                                 |                       |                            | Registro da Criança Crian | ça Exemplo foi editado - Reg                              | jistrado em 08/10/2013        |             |                      |             |          |
| Nova Ocorrência?                                        |                       |                            | NQ0 (*)                   |                                                           |                               |             |                      |             |          |
| Dados da Criança                                        |                       |                            |                           |                                                           |                               |             |                      |             |          |
| Nome                                                    | Criança E             | іхетфіо                    | ٩                         |                                                           | Etnia                         | Parda       | . 9                  |             |          |
| Data de Nascimento                                      | 01/01/200             | 8                          |                           |                                                           | Sexo                          | Masculino   | • ٩                  |             |          |
| Nivel de Instrução                                      | Pré-esco              | a 🗼                        |                           |                                                           | Registrado por                | Ambos os    | pas 🔹                |             |          |
| Estado de Origem                                        | Espirito S            | ianto 🔹                    |                           |                                                           | Município de Origem           | Vila Volta  | •                    |             |          |
| Status do Registro                                      | Ativar                |                            |                           |                                                           |                               |             |                      |             |          |

12) O sistema redirecionará para a página abaixo, onde deverão ser preenchidos os seguintes dados faltantes: "Número do processo de habilitação", "Data de habilitação" e "Data da sentença da adoção-pronta":

| Registro de Adocão-Pront                                                                                                    | e e                                                        |                                     |                                                                                         |                                                       |                                             |                                         | Edtar | Retornar |
|----------------------------------------------------------------------------------------------------|------------------------------------------------------------|-------------------------------------|-----------------------------------------------------------------------------------------|-------------------------------------------------------|---------------------------------------------|-----------------------------------------|-------|----------|
| Status do Registro - Registro - R | Indicador de Campo Obriga<br>O cam<br>tro Sem Pendências - | tório<br>po Número do<br>Criança Ex | Processo é obrigatório   O campo Data de Habilita<br>emplo está em Processo de Adoção-I | ção é obrigatório   O campo Data de<br>P <b>ronta</b> | Q Indicador de O<br>Sentença da Adoção-Pron | lampo de Consulta<br>ta é obrigatório ( |       |          |
| Dados da Adoção-Pronta                                                                                                    |                                                            |                                     |                                                                                         |                                                       |                                             |                                         |       |          |
| Criança                                                                                                    | Sim 🖬                                                      | Filtrar                             | Criança Exemplo 💌 🍳                                                                     | Pretendente Habilitado?                               | Não 💌                                       |                                         |       |          |
| Fins de Adoção?                                                                                                    | *2011 N                                                    |                                     |                                                                                         |                                                       |                                             |                                         |       |          |
| Fins de Adoção?<br>1º Pessoa para a Adoção-Pronta<br>2º Pessoa para a Adoção-Pronta                                                                                                    |                                                            | Filtar<br>Filtar                    |                                                                                         |                                                       |                                             |                                         |       |          |

13) Após o preenchimento desses dados, clicar no botão "Editar". Ao se retornar para a página da criança, a mesma estará com a situação de "Registro de criança solucionado – adotado (adoção-pronta)", conforme abaixo:

|                                                                                                    | The P                                                     | -vin a                                     |                                                                                                    | ak in                                                                                                    | MART NO                                                  | and the second                             | 1                      | - Allen A   | and the second second |
|----------------------------------------------------------------------------------------------------|-----------------------------------------------------------|--------------------------------------------|----------------------------------------------------------------------------------------------------|----------------------------------------------------------------------------------------------------|----------------------------------------------------------|--------------------------------------------|------------------------|-------------|-----------------------|
| Alertas                                                                                                    | Crianças                                                  | Pretendentes                               | Inst. de Acolhimento                                                                                                    | Acolhimentos                                                                                                | Guardas                                                  | Adoções                                    | Usuários               | Informações | Sair                  |
| Registro de Crianças                                                                                                    | S                                                         |                                            |                                                                                                    |                                                                                                    |                                                          |                                            |                        | Alterar     | Retornar              |
|                                                                                                    | Indicador                                                 | de Campo Obrigatório                       |                                                                                                    |                                                                                                    |                                                          | 🔍 Indicador                                | de Campo de Consulta   |             |                       |
| Status do Regist o                                                                                                    | - Registro de Cri                                         | iança Solucionado - /                      | Adotado(Adoção-Pro                                                                                                    | nta)                                                                                                    |                                                          |                                            |                        |             |                       |
| Andamento                                                                                                    | Manter S                                                  | ituaçao Atuai 💿                            |                                                                                                    |                                                                                                    |                                                          |                                            |                        |             |                       |
| Ocorrências<br>01/04/2008 - Acolhimento<br>01/10/2013 - Adoção-Pronta<br>01/10/2013 - Processo de Adoçi<br>08/10/2013 - Ocorrência<br>08/10/2013 - Informação<br>Nova Ocorrência? | ção-Pronta                                                |                                            | Criança Exemplo foi acolh<br>Adoção-Pronta de Criança<br>Criança Exemplo está sob<br>Registro da Criança Crian<br>Registro da Criança Crian<br>Não | ido(a)<br>Exemplo<br>Processo de Adoção-Pront<br>ça Exemplo foi adicionado -<br>ça Exemplo foi editado - Re | ta<br>Registrado em 08/10/2013<br>gistrado em 08/10/2013 |                                            |                        |             |                       |
| Dados da Criança<br>Nome<br>Data de Nascimento<br>Nível de Instrução<br>Estado de Origem<br>Status do Registro                                                                    | Criança E<br>01/01/20<br>Pré-esco<br>Espirito<br>Desativa | Exemplo<br>08<br>Diar 💌<br>Santo 💌<br>Ir 👻 | ٩                                                                                                    |                                                                                                    | Etnia<br>Sexo<br>Registrado por<br>Município de Origem   | Parda<br>Masculin<br>Ambos o<br>Vila Velha | y Q<br>y Q<br>s pais y |             |                       |

14) Parabens!!!!. A adoção foi corretamente cadastrada no SIGA/ES!

### ATENÇÃO:

Na adoção pronta, os adotantes NUNCA devem ser cadastrados na aba "Pretendentes" do SIGA/ES.

A aba "**Pretendentes**" é **EXCLUSIVA** para o cadastro de pretendentes que se habilitaram para entrar no cadastro de adoção aguardando que uma criança com o seu perfil seja disponibilizada aos mesmos.

Toda vez que se tratar de <u>adoção pronta</u> (ou seja, o cadastro de adoção <u>não foi consultado</u> e os adotantes, na maioria das vezes, já estão com a criança) o registro no **SIGA/ES** deverá ser efetuado conforme as instruções dos itens "1 a 14" deste guia.